## **Instructions for the 1004 MC Spreadsheet**

Don Machholz, Colfax, CA (530) 320-8204

For the 1004 MC it is important to gather the proper information from Yuba Sutter Rapattoni. One tool that will do this is the **Spreadsheet For The 1004 MC** Excel program which I wrote and made available free to all appraisers. It is available from my web site <u>www.donsappraisals.com</u>) These instructions tell how to set up your MLS.

It makes it easier if the information is properly formatted when it is copied off the MLS and placed into a separate spreadsheet prior to being pasted into Spreadsheet program.

We can begin by setting our preferences so that vour data is in the same order as is needed for the spreadsheet program. Once you make these changes in your MLS setting, you do not need to change it again. Click on "Admin" and click on "Custom Export Setup" (for setting up the export feature, which is what we will do here). We are going to set up

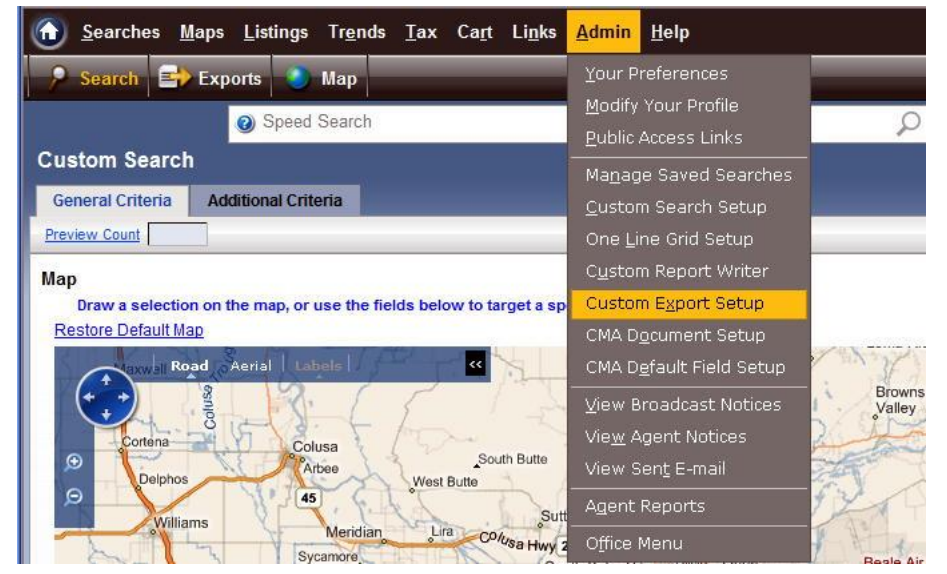

the order in which the data is given to us in the export.

| ☆ ☆ ∑ Yuba ★ Searches Maps Listings | Tr <u>e</u> nds <u>T</u> ax Ca <u>r</u> t L | It takes you to another window which looks like the<br>one to the left. Click on the icon "Create Export". |                                                                   |  |  |
|-------------------------------------|---------------------------------------------|----------------------------------------------------------------------------------------------------|-------------------------------------------------------------------|--|--|
| 📕 Save 🛟 Create Export              |                                             | You will then get a wir                                                                                    | ndow like the one at the lower                                    |  |  |
| Save Speed Search                   | ch                                          |                                                                                                    | left. You can name this new export any name you want. It          |  |  |
| Create Listing Information Expo     | rt Layout                                   |                                                                                                    | really doesn't matter what the<br>"Display Order" is, but be sure |  |  |
| Custom export rules                 |                                             |                                                                                                    | you indicate "Excel (*.csv), it<br>is OK to include field names.  |  |  |
| Name                                | 1004MC 4C                                   |                                                                                                    | and say no to nictures                                            |  |  |
| Display Order                       | 4                                           |                                                                                                    | and say no to pictures.                                           |  |  |
| File Format                         | Excel (*.csv)                               |                                                                                                    | Then you will get a screen like                                   |  |  |
| Include Field Names                 | ⊙Yes ○No                                    |                                                                                                    | the one below.                                                    |  |  |
| Include Pictures                    | O Yes (Prima                                | ary)    No    All Pictures    Incremental                                                                  |                                                                   |  |  |

You can set up a custom export for any type property you want, but for most instances you will use "Residential", which is the default. IF YOU EVER NEED TO DO A 1004 MC FOR RESIDENTIAL INCOME, OR LOTS AND LAND, ETC, YOU NEED TO SET UP A NEW CUSTOM EXPORT FOR THOSE PROPERTY TYPES.

| E Save         |                               |                         |              |              |                  |            |                   |
|----------------|-------------------------------|-------------------------|--------------|--------------|------------------|------------|-------------------|
|                | Speed Sea                     | arch                    |              |              | Q                |            |                   |
| Revise Li      | ting Information Exp          | oort Layout - 1004l     | MC 4C (53)   |              |                  |            |                   |
| Residential    | Mobile Home in Park           | Residential Income      | Lots and Lan | d Commercial | Business Opportu | nity       |                   |
| Manage Listing | Information Exports           |                         |              |              |                  |            | Vie               |
| Click Tabs     | to modify fields for each pro | perty type, if desired. |              |              |                  |            |                   |
| 25 - 01        | Available Fie                 | lds                     |              |              | 24               |            | Selected Fields   |
|                | Description                   | l                       |              |              |                  | Sort Order | Description       |
| Dining Do      | om                            |                         |              | Add at       | 1                |            | Status Desc       |
| Directions     | s to Property                 |                         | -            |              | 2                |            | Address           |
| Disability     | Features                      |                         |              | Aud All      | 3                |            | Listing Price     |
| Disclosur      | es/Reports                    |                         | -            | G Remove     | 4                |            | Selling Price     |
| DisplayID      | x                             |                         |              |              | 5                |            | Year Built        |
| DOM            |                               |                         |              | Remove All   | 6                |            | Square Footage    |
| EN020_D        | ateModified                   |                         |              |              | 7                | 1          | Lot Size - Acres  |
| EN026_D        | irections                     |                         |              | Move Up      | 8                | ]          | Listing Date      |
| EN038_R        | emarks                        |                         |              | Move Down    | 9                | 1          | -<br>Pending Date |
| E11000 1       |                               | 2                       |              | WOVE DOWN    | 10               |            | Selling Date      |

11

DOM

You can move each parameter from the left box to the right box, then move them up or down until they match the order that is needed for the Spreadsheet program. This is what is needed for the Spreadsheet program, in this order:

- 1) Status Desc
- 2) Address
- 3) Listing Price
- 4) Selling Price
- 5) Year Built
- 6) Square Footage
- 7) Lot Size Acres
- 8) Listing Date
- 9) Pending Date
- 10) Selling Date
- 11) DOM (not CDOM)

You can have the MLS Number or other information first, as long as beginning with the category "Status" you have the same order as shown above. When they are in the correct order, click on "Save" at the top left corner of the page.

Now we are going to conduct the search and scoop up all the actives and solds in the past year. To do this we must also pick up "Expired", "Withdrawn", etc over the past year.

| Whether using the                   |                   | ☑ 1 House on<br>□ Condo | Lot 2 Houses on Lot |      | ☐ 3+ Houses on Lot<br>☐ Halfplex |  |
|-------------------------------------|-------------------|-------------------------|---------------------|------|----------------------------------|--|
| map or<br>standard<br>search_toggle | Statuses          | Dates<br>Listing Date   |                     |      | Thru                             |  |
| to receive all                      | Contingent        | Contingent Date         | 05/01/10            |      | Thru                             |  |
| these                               | REO Contingent    | Contingent Date         | 05/01/10            |      | Thru                             |  |
| statuses. The                       | Short Sale Cont.  | Contingent Date         | 05/01/10            |      | Thru                             |  |
| dates must be                       | Active Short Sale | Listing Date            |                     |      | Thru                             |  |
| earlier than<br>the first date      | Temp. Off Mkt.    | Inactive Date           | 05/01/10            |      | Thru                             |  |
|                                     | Pending           | Pending Date            |                     |      | Thru                             |  |
| you wish to                         | Sold              | Selling Date            | 05/01/10            |      | Thru                             |  |
| is at least one                     | Rented            | Inactive Date           |                     |      | Thru                             |  |
| vear prior to                       | Expired           | Expiration Date         | 05/01/10            |      | Thru                             |  |
| your Date of                        | Withdrawn         | Inactive Date           | 05/01/10            |      | Thru                             |  |
| Value, which is the                 |                   | Entry Date              |                     |      | Thru                             |  |
| effective date                      | Price             | , 000                   | Thru                | , 00 | 0                                |  |

of your appraisal. Put no dates in for "Actives" or "Pending". Do not mark "Rented"

When you fill in the other search criteria, remember, we want comparables from the subject's market area. You, the appraiser, have to decide what that is.

Choose your "Property Types", Property Subtypes", Statuses (displayed on the previous page), SF size limits, years built, lot sizes, areas (City, Zip, MLS region and/or draw a map), and anything else that describes "comparable" to you.

You have two choices at this point:

1) Hit Export at the top of the page -

or

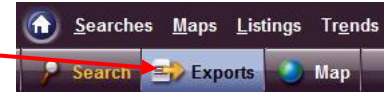

2) hit the SEARCH button and let MLS deliver your data.

Then click on the box next to "Residential" (upper left), then click on the "Exports" button.

|     | <u>S</u> EARCHES LIS | STINGS TAX           | Ca <u>r</u> t <u>C</u> ontacts | LI <u>n</u> ks <u>A</u> dmin <u>H</u> ei | LP                      |             |            |              |          | Con Log                 | Off          |
|-----|----------------------|----------------------|--------------------------------|------------------------------------------|-------------------------|-------------|------------|--------------|----------|-------------------------|--------------|
| 俥   | CMA 📄 Re             | ports 💼              | Exports C E-ma                 | il 💽 Map 🗲                               | Add to Cart             | (0) 🔥 St    | atistics   |              |          |                         |              |
| Sea | arch Results         |                      |                                | 15                                       | 37 listing(s) for       | und         |            |              |          |                         | 137 chec     |
|     | Residential (        | (137)                |                                |                                          |                         |             |            |              |          |                         |              |
| 1   | Revi iteria 🔯        | <u>View Criteria</u> | Mark Stats                     | 🚺 🌒 Pa                                   | ige 1 of 3              | P PI        |            | 0            | isplay ( | One Line Grid (50/      | pg) 💌        |
|     | Liting               | Туре                 | Status                         | Address                                  | List/Sell \$            | Status Date | Year Built | <u>Sq Ft</u> | Lot Sz   | Listing Date            | Pending Date |
|     | 80094103             | 1HSL                 | Active                         | 5841 Tweedsmuir Dr                       | \$299,000               | 09/18/08    | 1986       | 1633         | 0.179    | 09/18/08                | ^            |
|     | 90004160             | 1HSL                 | N Active                       | 5601 Miners Cir                          | \$239,900               | 01/12/09    | 1987       | 1814         | 0.177    | 01/1 <mark>2</mark> /09 |              |
|     | 80123262             | 1HSL                 | Active                         | 2660 Bonanza St                          | \$349,900               | 12/23/08    | 1985       | 1896         | 0.200    | 12/23/08                |              |
|     | 80112209             | 1HSL                 | Active                         | 5521 Freeman Cir                         | \$399,900               | 11/12/08    | 1989       | 1984         | 0.176    | 11/12/08                |              |
|     | 80118860             | 1HSL                 | Active                         | 5018 Regency Dr                          | \$435,000               | 12/06/08    | 1995       | 2237         | 0.216    | 12/06/08                |              |
|     | 80096110             | 1HSL                 | Active Short Sale              | 2490 Casa Del Oro Way                    | <mark>₿\$278,000</mark> | 09/24/08    | 1981       | 1539         | 0.180    | 09/24/08                |              |
|     | 90002862             | 1HSL                 | Active Short Sale              | 5940 Willowynd Dr                        | \$250,000               | 01/09/09    | 1987       | 1557         | 0.184    | 01/09/09                |              |
|     | 80091775             | 1HSL                 | Active Short Sale              | 5826 Ford Rd                             | ₿\$259,000              | 09/09/08    | 1988       | 1596         | 0.281    | 09/09/08                |              |

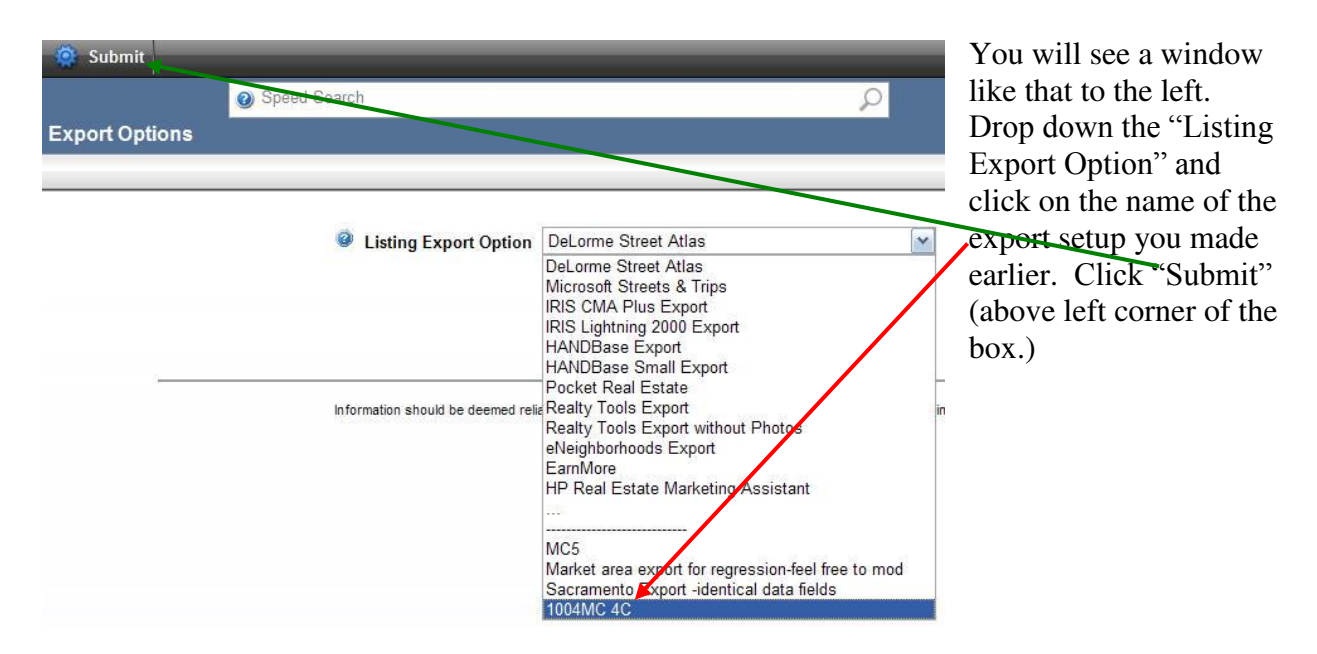

You will get a window like that below. Click on the file name and save it to your desktop.

| MLS Export         |                             |               |                |
|--------------------|-----------------------------|---------------|----------------|
| Back to Export Opt | ons                         |               | Close out MLS. |
| Click a file name  | to open or download results |               |                |
|                    | File                        | Property Type |                |
|                    | 4103 RESI 375.csv           | Residential   |                |
|                    |                             |               |                |

Open that file on your desktop and save as a work file. Then copy the first 11 columns of data (but not the Header Row, at the very top!) and paste into the Spreadsheet for 1004 MC Excel program.

End